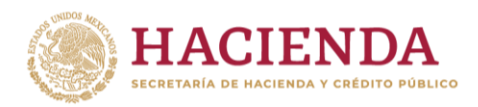

## Captura de Instituciones ejecutoras por medio de catálogo

## 1. Introducción

Con el objetivo de aumentar la calidad de la información que se reporta en el Sistema de Recursos Federales Transferidos (SRFT) y mejorar la consistencia entre los módulos de Ejercicio y Destino del Gasto, se capturará la institución ejecutora de los proyectos de inversión de Destino del Gasto con base en el catálogo de instituciones ejecutoras utilizado en Ejercicio del Gasto.

2. Registro nuevo individual, ver observaciones y registro incompleto

A partir del tercer trimestre de 2022, la institución ejecutora **ya no se capturará en un campo de texto abierto, sino a partir de un catálogo preexistente.** 

El proceso descrito aplica para las funciones de:

- Registro nuevo individual.
- Ver observaciones.
- Registro incompleto.

Para capturar la institución ejecutora, primero es necesario **seleccionar la Entidad Federativa Responsable y el Municipio Responsable** (Gobierno de la Entidad para entidades y dependencias del ámbito estatal). Una vez completados estos campos, se desplegará una lista con las instituciones ejecutoras registradas y se deberá elegir una opción para continuar.

| Fuentes de Financiamiento                       |                  |              |                        |                                                      |        |                                                                                     |        |              |  |    |              |    |            |    |
|-------------------------------------------------|------------------|--------------|------------------------|------------------------------------------------------|--------|-------------------------------------------------------------------------------------|--------|--------------|--|----|--------------|----|------------|----|
| Monto Global Aprobado                           |                  |              |                        |                                                      |        |                                                                                     |        |              |  |    |              |    |            |    |
| \$100,000.00                                    |                  |              |                        |                                                      |        | Agregar Fuente de Financiamiento                                                    |        |              |  |    |              |    |            |    |
|                                                 |                  |              |                        |                                                      |        |                                                                                     |        |              |  |    |              |    |            |    |
| Tipo de Recurso                                 | Ciclo de Recurso | J↑ Ramo      | 11 Program             | Programa Presupuestario                              |        | Programa Estatal o Municipal                                                        | 11     | Aprobado     |  | ↓₹ | Modificado   | 11 | Acción     | 11 |
| FEDERALES (APORTACIONES, SUBSIDIOS Y CONVENIOS) | 2022             | 21 - Turismo | K 041 Pro<br>Pasajeros | K 041 Proyectos de Transporte Masivo de<br>Pasajeros |        |                                                                                     |        | \$100,000.00 |  |    | \$100,000.00 |    | * Eliminar |    |
|                                                 |                  |              |                        |                                                      |        |                                                                                     |        |              |  |    |              |    |            |    |
| Categoría del registro                          |                  |              |                        |                                                      |        |                                                                                     |        |              |  |    |              |    |            |    |
|                                                 |                  |              | O Acc                  | ión 🔿 Adquisic                                       | ión    | Provecto de in                                                                      | versió | ón           |  |    |              |    |            |    |
|                                                 |                  |              | 0                      | 0                                                    |        | •                                                                                   |        |              |  |    |              |    |            |    |
|                                                 |                  |              |                        | <b>√</b> Cc                                          | omplet | tado                                                                                |        |              |  |    |              |    |            |    |
|                                                 |                  |              |                        |                                                      |        |                                                                                     |        |              |  |    |              |    |            |    |
| Detalles del registro                           |                  |              |                        |                                                      | _      |                                                                                     |        |              |  |    |              |    |            |    |
| Nombre                                          |                  |              |                        |                                                      |        | Entidad Federativa Responsable                                                      |        |              |  |    |              |    |            |    |
| Nombre del Proyecto                             |                  |              |                        |                                                      |        | Aguascalientes 🔹                                                                    |        |              |  |    |              |    |            |    |
| Tipo de Programa o Proyecto                     |                  |              |                        |                                                      | N      | Municipio Responsable                                                               |        |              |  |    |              |    |            |    |
| Seleccione el tipo de Programa o Provecto       |                  |              |                        |                                                      |        | Aguascalientes *                                                                    |        |              |  |    |              |    |            |    |
|                                                 |                  |              |                        |                                                      |        |                                                                                     |        |              |  |    |              |    |            |    |
| Clasificación del registro                      |                  |              |                        |                                                      |        |                                                                                     |        |              |  |    |              |    |            |    |
| Seleccione la clasificación 🗸                   |                  |              |                        |                                                      |        | Seleccione institucion ejecutora                                                    |        |              |  |    |              |    |            |    |
| Subclasificación del registro                   |                  |              |                        |                                                      |        |                                                                                     |        |              |  |    |              |    |            |    |
| Seleccione la Subclasificación                  |                  |              |                        |                                                      |        | Seleccione institucion ejecutora                                                    |        |              |  |    |              |    |            |    |
| Periodo de ejecución                            |                  |              |                        |                                                      |        | Municipio de Aguascalientes                                                         |        |              |  |    |              |    |            |    |
|                                                 |                  |              |                        |                                                      |        | Instituto Municipal de la Mujer de Aguascalientes                                   |        |              |  |    |              |    |            |    |
| -                                               |                  |              |                        |                                                      |        | Comisión Ciudadana de Agua Potable y Alcantarillado del Municipio de Aguascalientes |        |              |  |    |              |    |            |    |
| Númoro do Bogistro                              |                  |              |                        |                                                      | _      |                                                                                     | _      |              |  |    |              |    |            |    |

En caso de que la entidad y municipio responsable solo tenga una institución ejecutora, ésta aparecerá seleccionada por default.

El resto de los campos no han tenido cambio, por lo que se completarán o modificarán de forma normal.

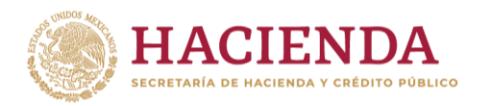

## 3. Registro nuevo masivo

En el caso del registro nuevo masivo, el campo INSTITUCION\_EJECUTORA se capturará utilizando la clave que tenga asignada en el catálogo prexistente.

Para conocer la lista de instituciones ejecutoras disponibles, y sus claves correspondientes, se debe descargar el catálogo que aparece en el Módulo Ejercicio del Gasto, en la función Carga Ejercicio del Gasto.

|                                                                                                    | Carga Ejercicio del Gasto Ejercicio del gasto                                                                                                    | 🎲 Inicio - Carga Ejenticio del Ga   |  |  |  |  |  |  |
|----------------------------------------------------------------------------------------------------|----------------------------------------------------------------------------------------------------|-------------------------------------|--|--|--|--|--|--|
| 🖩 Ejercicio del gasto                                                                                                    | Instrucciones y Catálogos Paso 1: Carga de plantillas Paso 2: Consulta información                                                                                                    | Ø Tiempo restante: 3 dÃas 24.56 Hrs |  |  |  |  |  |  |
| Captura                                                                                                    | Instructiones:<br>L Parala sarge de la información de las programas debará de molambo con la póntilar "plantitud" con", mantemando la misma estematón "con", y que su termado no manda las 566.                                                                                                    |                                     |  |  |  |  |  |  |
|                                                                                                    | III. A part fri de Tab 2 de noches generasi la la lamación de cada viso de los pogramas. In cual debei de segar la siguiente estructura:  A Para liberatificar el registra de programa percapuestaria en el campo tipo de registra debei de contener el valor 1. (Benilaze al catalogo Tipo de Registra).  A Para Montificar la partida gunificas de se programa allejst registra debei de contener el valor 1. (Benilaze al catalogo Tipo de Registra).  A Para Montificar las partida gunificas de se programa allejst registra debei de contener el valor 1. (Benilaze al catalogo Tipo de Registra).                                                                                                    |                                     |  |  |  |  |  |  |
| Carga Ejercicio del Gasto                                                                                                    | V fin la regime superior denotes to access of Cargo de Parellan <sup>4</sup> to encuence la spokle de cargo plantila, de cen <sup>4</sup> Cargo Archive <sup>4</sup> para abei la vestes que permited volceisour el archive a cargo: bebei de dar cle en el batie Morgou <sup>4</sup> que dad inicio de la cargo da achive que contene los programas empires.                                                                                                    |                                     |  |  |  |  |  |  |
| Carga Individual                                                                                                    | <ul> <li>W, Fi al Table Handride carget, quencerá el navas fuercadas de ració de los tres entenes se coupes de los de preciones el bacelo "Astalizar" para meitar el bacece de la carga.</li> <li>WE. Canado un archive se monte el mande bacte canadaría.</li> <li>WE. Fi cana de la carga carg</li></ul> |                                     |  |  |  |  |  |  |
| 18. En caso de que la carga no sea exitina, spanses é elbait mensajejú informando de los errores detectados, en caso de que se encuentren más de 5 errores, podrá decorgan la lidar completo de los errores encuentrados. |                                                                                                    |                                     |  |  |  |  |  |  |
|                                                                                                    | Descargar Catálogos                                                                                                    | Descargar Plantilla                 |  |  |  |  |  |  |
|                                                                                                    | ≜ Descargar                                                                                                    | ≜ Descargar                         |  |  |  |  |  |  |

La clave y descripción de la institución, así como la clave de su entidad federativa y municipio, podrá consultarse en la pestaña "Instituciones Ejecutoras" del archivo descargado.

| F20 $\checkmark$ : $\times \checkmark f_x$ |               |                 |                             |                                                                                     |  |  |  |  |  |  |
|--------------------------------------------|---------------|-----------------|-----------------------------|-------------------------------------------------------------------------------------|--|--|--|--|--|--|
|                                            | А             | В               | с                           | D                                                                                   |  |  |  |  |  |  |
| 1                                          | CLAVE ENTIDAD | CLAVE MUNICIPIO | CLAVE INSTITUCION EJECUTORA | DESCRIPCION                                                                         |  |  |  |  |  |  |
| 2                                          | 1             | 1               | 1                           | Municipio de Aguascalientes                                                         |  |  |  |  |  |  |
| 3                                          | 1             | 1               | 2                           | Instituto Municipal de la Mujer de Aguascalientes                                   |  |  |  |  |  |  |
| 4                                          | 1             | 1               | 3                           | Comisión Ciudadana de Agua Potable y Alcantarillado del Municipio de Aguascalientes |  |  |  |  |  |  |

Al igual que en el registro individual, solo se puede seleccionar la clave de la institución ejecutora con base en el estado y municipio responsable. De este modo, primero hay que definir a qué estado y municipio pertenece y capturarlo en "ESTADO\_MUNICIPIO\_RESPONSABLE". Después, es necesario capturar la clave disponible en "CLAVE INSTITUCION EJECUTORA" del catálogo.

| 4  | A                | В                | с                     | D                             | E                      | F                            | G                      | н                | 1                | J                     |
|----|------------------|------------------|-----------------------|-------------------------------|------------------------|------------------------------|------------------------|------------------|------------------|-----------------------|
| 1  | DETALLE_PROYECTO | DETALLE_PROYECTO | DETALLE_PROYECTO      | DETALLE_PROYECTO              | DETALLE_PROYECTO       | DETALLE_PROYECTO             | DETALLE_PROYECTO       | DETALLE_PROYECTO | DETALLE_PROYECTO | DETALLE_PROYECTO      |
| 2  | FOLIO            | CATEGORIA        | MONTO_GLOBAL_APROBADO | FUENTES_FINANCIAMIENTO        | NOMBRE                 | ESTADO_MUNICIPIO_RESPONSABLE | TIPO_PROGRAMA_PROYECTO | CLASIFICACION    | SUBCLASIFICACION | INSTITUCION_EJECUTORA |
| З  |                  | 3                | 576820.64             | {ff1:{ciclo_recurso:2022,rame | Pavimentación De Cor   | 01001                        | 2                      | 0                | C                | 1                     |
| -4 |                  | 3                | 1454794.83            | {ff1:{ciclo_recurso:2022,rame | Rehabilitación De Pare | 01001                        | 2                      | 0                | C                | 1                     |
| 5  |                  | 3                | 439318.94             | {ff1:{ciclo_recurso:2022,rame | Construcción Y Equipa  | 01001                        | 2                      | 1                | C                | 3                     |
| 6  |                  | 3                | 1884466               | {ff1:{ciclo_recurso:2022,rame | Rehabilitación De Red  | 01001                        | 2                      | 4                | C                | 3                     |
| 7  |                  | 3                | 1415647               | {ff1:{ciclo_recurso:2022,ramo | Construcción De Techa  | 01001                        | 2                      | 0                | C                | 2                     |

El resto de los campos de la plantilla deben llenarse de forma normal.

4. Instituciones ejecutoras no incluidas en el catálogo

Si la institución ejecutora no se encuentra dentro del catálogo, se debe contactar al enlace estatal para que éste verifique su existencia y, de ser el caso, proceda con el registro de la misma en el catálogo.